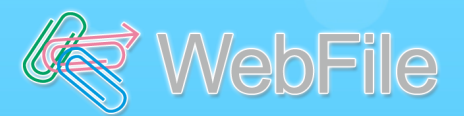

# WebFile ASP Ver.4.1.3 バージョンアップに伴う 上長承認機能の変更点

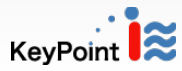

2020年10月

## 1.上長承認機能の変更点

◆ 複数の上長を設定している場合・・・

#### 今までは

登録されている上長の中から<u>一人選択</u>し、その上長のみ承認が可能

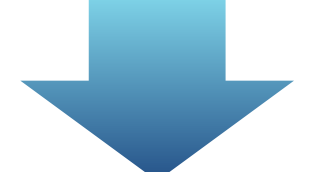

Ver.4.1.3では

#### 管理者画面より

- ・<u>いずれかの上長からの承認を必要</u>とする
- ・すべての上長からの承認を必須にするのどちらかを設定できるようになりました!
   (上長は最大5人まで設定できます)

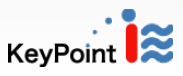

2.上長承認機能の変更点(イメージ)

◆ いずれかの上長からの承認を必要とする

複数の上長に申請して、<u>そのうちの誰かが承認する</u>と送信 される 。

(もしくは誰か1人でも却下すると送信不可となる。)
 →直属の上司が不在の場合や手が回らない時でも、
 別の上司が対応できるため、業務がスムーズに!

◆ すべての上長からの承認を必須にする

複数の上長に申請して、<u>全員が承認する</u>と送信される。 →より厳重にチェックができるようになり、情報 漏洩等のリスクが減少!

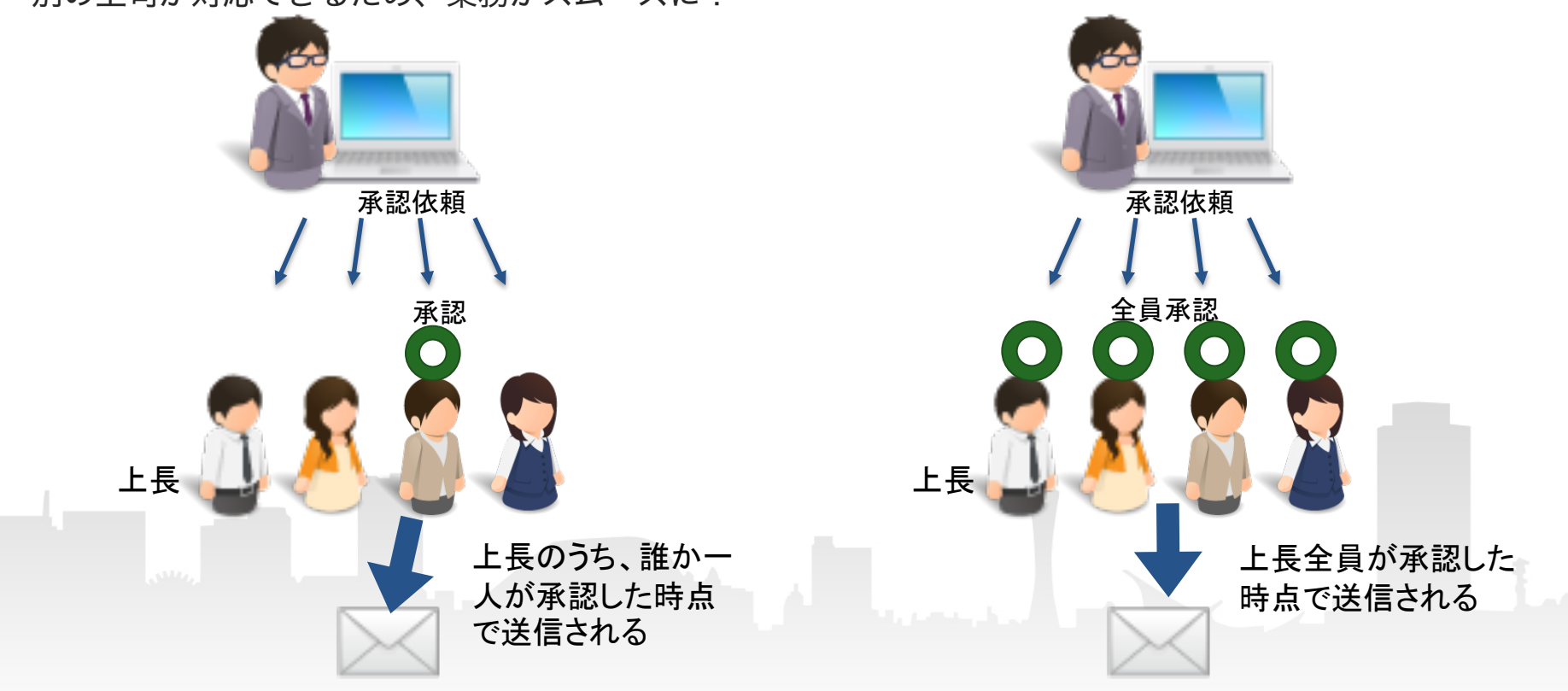

#### 3.管理者の設定画面について

#### 管理者画面から、上長承認設定>上長設定よりユーザを選択 追加したい上長を選択し、承認方法を選択する (デフォルトでは[いずれかの上長からの承認が必要]に設定されています。)

| メールアドレス                | co.jp     |               |        | 利用中             |                             |                                         |
|------------------------|-----------|---------------|--------|-----------------|-----------------------------|-----------------------------------------|
| 長検索                    |           |               |        |                 |                             |                                         |
| ューザー覧 <mark>(クリ</mark> | ックすると、追加し | たい上長を選択できます。) |        |                 |                             | 上長一覧 (上長アカウントをドラッグ&ドロップすると優先順位を変更できます。) |
| アカウント                  | 氏名        | メールアドレス       |        |                 |                             | ※削除した上長への承認待ちの依頼はすべて却下されます。             |
| jyocho5                | 上長5       | co.jp         |        |                 |                             | 削除<br>アカウント:jyocho5(氏名:上長5)             |
| jyocho4                | 上長4       | co.jp         |        |                 |                             | 削除<br>アカウント:jyocho4(氏名:上長4)             |
| jyocho3                | 上長3       | .co.jp        |        |                 |                             | <b>削除</b> アカウント:ivocho3(氏名:上長3)         |
| jyocho2                | 上長2       | .co.jp        |        |                 | 澤切っ一ぜた                      |                                         |
| jyocho1                | 上長1       | .co.jp        |        | 選択ユーザを<br>すべて追加 | 削除<br>アカワント:jyocho2(氏名:上長2) |                                         |
| user2                  | 一般ユーザ2    | .co.jp        |        |                 |                             | 削除<br>アカウント:jyocho1(氏名:上長1)             |
|                        |           |               |        |                 |                             |                                         |
|                        |           |               | Harons |                 |                             |                                         |
|                        |           |               |        |                 |                             |                                         |

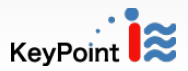

# 4.ファイルを配布するユーザ画面

複数登録されている上長から、承認依頼を送る上長を選択します。

[いずれかの上長からの承認を必要とする] 選択した上長のうち、誰か一人が承認すると送信されます。

[すべての上長からの承認を必須にする] 選択した上長が全員承認するまで送信されません。

承認状況は、上長承認一覧の[詳細]ボタンをクリックすると確認できます。

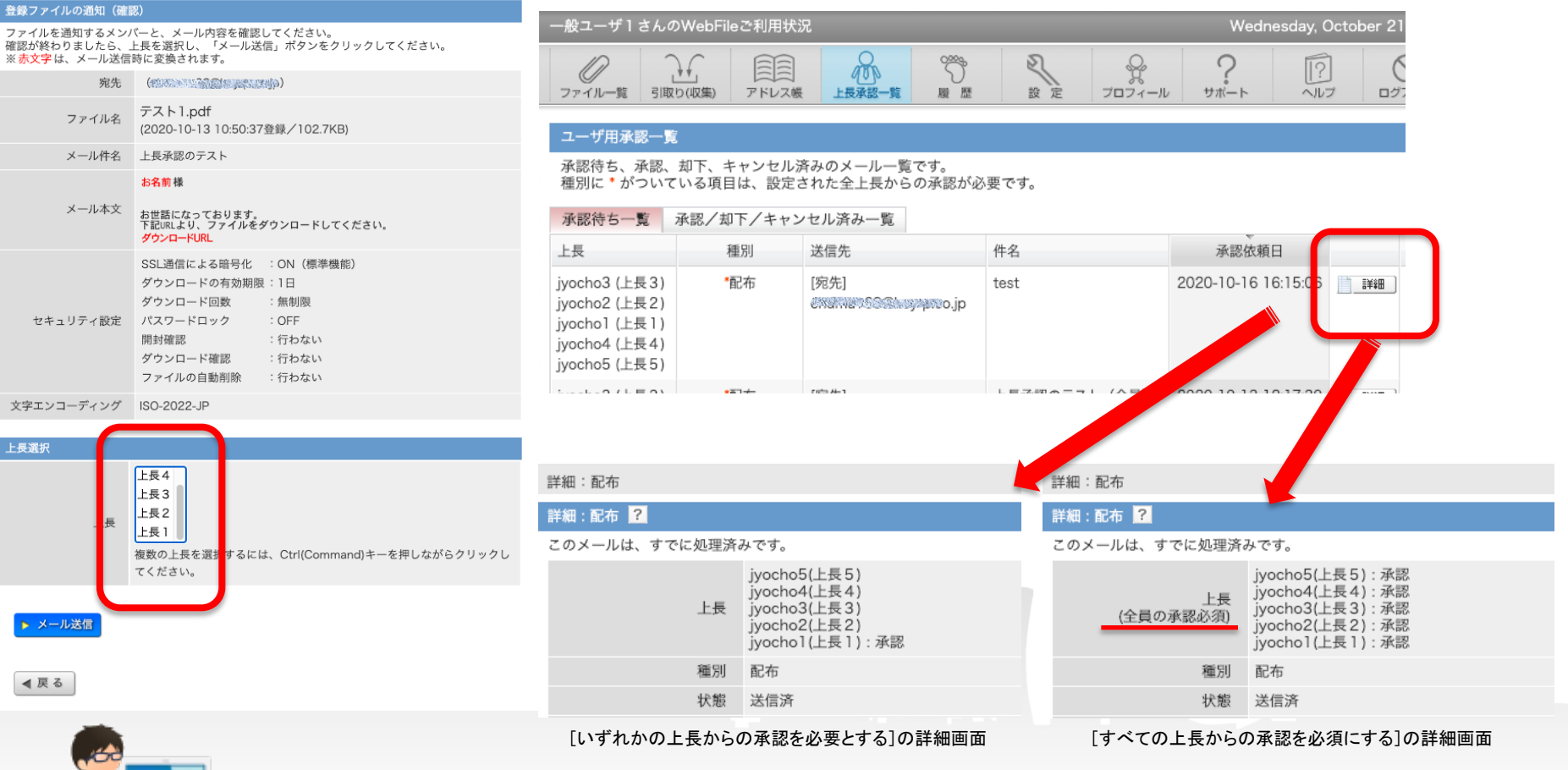

KeyPoint

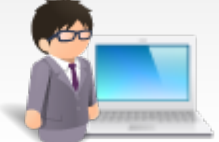

## 5.承認する上長側の画面

承認が必要なメールが、上長承認一覧>承認待ち一覧に表示されます。

[詳細] ボタンをクリックし、配布ファイルやメール内容について確認後、 [承認] または [却下] します。 他の上長の承認状況も [詳細] より確認できます。

| 上長 l さんのWebFileご利用状況       |                           |              |                                                                                               | Tuesday, October 13, 2020 |                 |                   |                                                       |          |                |                                                                           |                  |
|----------------------------|---------------------------|--------------|-----------------------------------------------------------------------------------------------|---------------------------|-----------------|-------------------|-------------------------------------------------------|----------|----------------|---------------------------------------------------------------------------|------------------|
| ファイル一覧 引取り(収集              | <ul> <li>デドレス帳</li> </ul> | 上長津          |                                                                                               | 設定                        | 2<br>วีนวี่ 1-ม | ?<br>             | [?]<br>11</td <td></td> <td></td> <td></td> <td></td> |          |                |                                                                           |                  |
| 上長用承認一覧                    |                           |              |                                                                                               |                           |                 |                   |                                                       |          |                |                                                                           |                  |
| ユーザからの承認待ち<br>種別に * がついている | 、承認、却下、<br>項目については        | キャンセ<br>、あなた | :ル済みのメールー<br>:の承認が必須です                                                                        | -覧です。<br>-                |                 |                   |                                                       |          |                |                                                                           |                  |
| 承認待ち一覧 承認                  | /却下/キャン                   | セル済み         | 一覧                                                                                            |                           |                 |                   |                                                       |          |                |                                                                           |                  |
| 承認待ちユーザ                    | 種別                        | 送信先          |                                                                                               | 件名                        |                 | 承認依頼日             | 3                                                     |          |                |                                                                           |                  |
| userl (一般ユーザ               | <b>*</b> 配布               | [宛先]         | jp گ                                                                                          | 上長承認のテス                   | 、ト (全員)         | 2020-10-13 12     | 2:17: <mark>9</mark>                                  | <u>:</u> |                |                                                                           |                  |
|                            |                           |              |                                                                                               |                           |                 |                   |                                                       |          |                |                                                                           |                  |
|                            | 詳細:配布                     |              |                                                                                               |                           |                 | <u>close</u> or E |                                                       | 詳細:配布    |                |                                                                           | close or Esc Key |
| 1                          |                           | 状態           | 承認待ち                                                                                          |                           |                 |                   |                                                       | 詳細:配布 ?  |                |                                                                           |                  |
|                            | MARINE MARINE C. jp       |              |                                                                                               |                           |                 | 承認待ちメールの          | の詳細です。                                                |          |                |                                                                           |                  |
|                            | 7                         | アイル名         | テスト1.pdf                                                                                      | 〕<br>7登録/102.6KB)         |                 |                   |                                                       |          |                | jyocho3(上長3):承認                                                           |                  |
|                            |                           | 差出人          | -般ユーザ1 < 総部の                                                                                  | co.jp>                    |                 |                   |                                                       | (全昌)     | 上長の承認心剤        | jyocho1(上長1):承認                                                           |                  |
|                            | ×-                        | ール件名         | 上長承認のテスト                                                                                      |                           |                 |                   |                                                       | (上員の)    | ranausonaky    | jyocho4(上長4):承認<br>jyocho5(上長5)                                           |                  |
|                            | ×                         | (一ル本文        | お名前様                                                                                          |                           |                 |                   |                                                       |          | 種別             | 配布                                                                        |                  |
|                            |                           |              | お世話になっております。<br>下記URLより、ファイルをダウンロードしてください。<br><mark>ダウンロードURL</mark>                          |                           |                 |                   |                                                       | 状態       | 承認待ち           |                                                                           |                  |
|                            |                           |              |                                                                                               |                           |                 |                   |                                                       | 宛先       | enter 22000, p |                                                                           |                  |
|                            | セキュリ                      | ティ設定         | SSL通信による暗号化 : ON (標準機能)<br>ダウシロードの有効期限 : 2020/10/14 10:53<br>ダウンロード回数 : 無期限<br>パスワードロック : OFF |                           |                 |                   |                                                       |          | ファイル名          | テスト1.pdf <del>↓<sup>ダ</sup>ウンロード</del><br>(2020-10-13 10:50:37登録/102.6KB) |                  |
|                            |                           |              | 開封確認<br>ダウンロード確認                                                                              | :行わない<br>- ド確認 :行わない      |                 |                   |                                                       |          | 差出人            | - 般ユーザ1 <応認認識認識認識認識調整]jp>                                                 |                  |
|                            |                           | ファイルの自動削除    |                                                                                               | :行わない                     |                 |                   |                                                       |          | メール件名          | test                                                                      |                  |
|                            | 文字エンコー                    | ディング         | ISO-2022-JP                                                                                   |                           |                 |                   |                                                       |          |                |                                                                           |                  |
|                            | ţ                         | 即下理由         | 曲 ● 却下 ● 承認                                                                                   |                           |                 |                   |                                                       |          |                | 2222                                                                      |                  |
|                            | ◀ 閉じる                     |              |                                                                                               |                           |                 |                   |                                                       |          |                | Key                                                                       | Point 😂          |